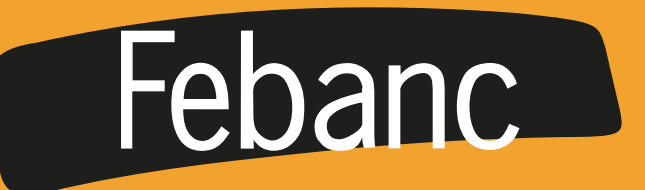

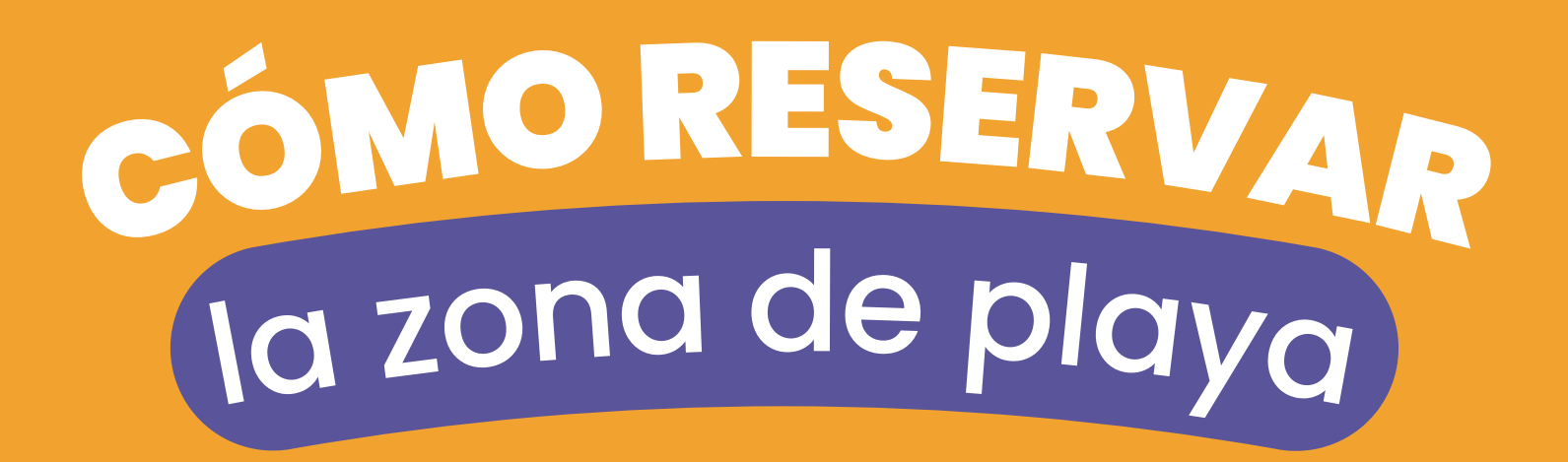

Los servicios de la zona de playa no hacen parte del conjunto, para hacer uso de ellos deberás hacer tu reserva y pago a través de la aplicación Mi Comunidad Serena del Mar.

A continuación te mostraremos como realizar este proceso.

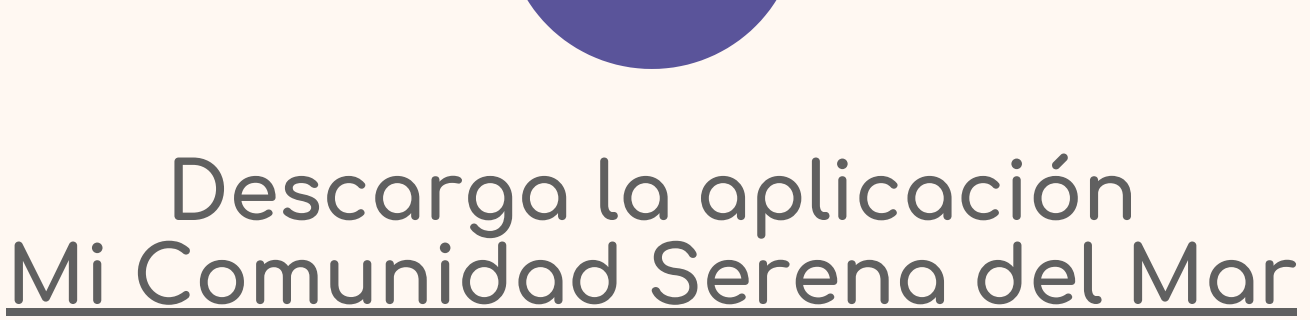

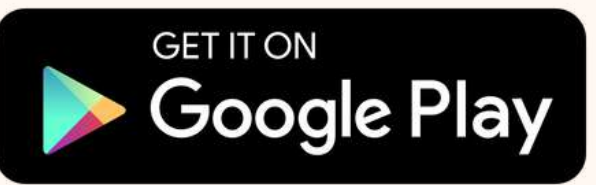

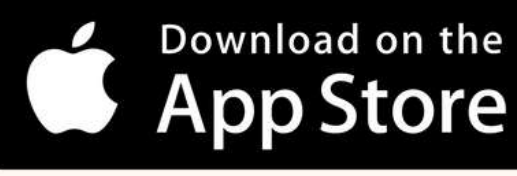

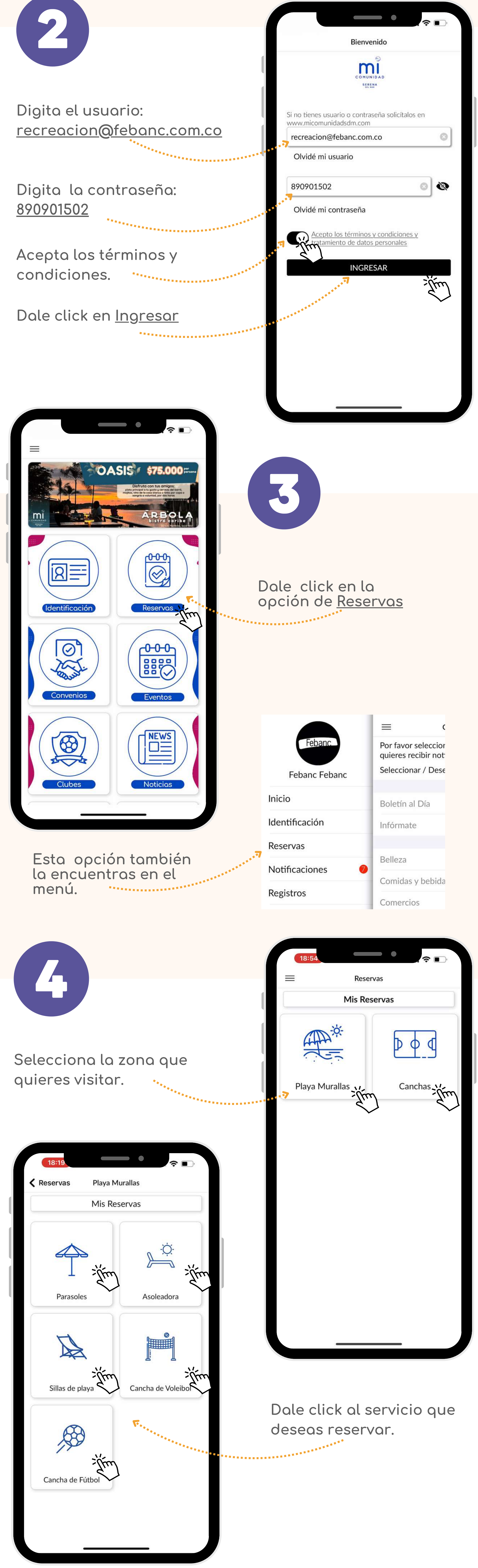

18:19

Playa Murallas

?∎

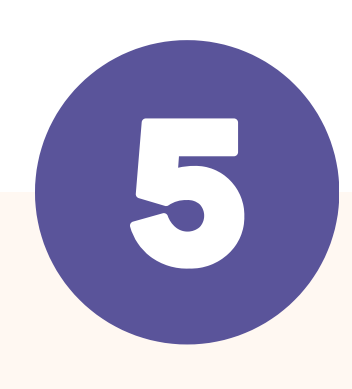

Elige la fecha y dale click en <u>Reservar</u>.

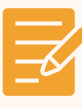

Por lo general permite hacer la reserva con un día de anticipación.

| 20/04/2024            |       | Reservar |
|-----------------------|-------|----------|
| *****                 | ***** |          |
| Selecciona otra fecha |       |          |
|                       |       |          |

Parasoles

|         | Selecciona un tipo de reserva |
|---------|-------------------------------|
| 1 Hora  |                               |
| 2 Horas |                               |
| 3 Horas |                               |
| 4 Horas |                               |
| 5 Horas |                               |

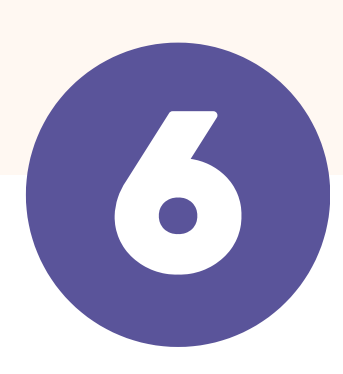

Selecciona la cantidad de horas que deseas la reserva.

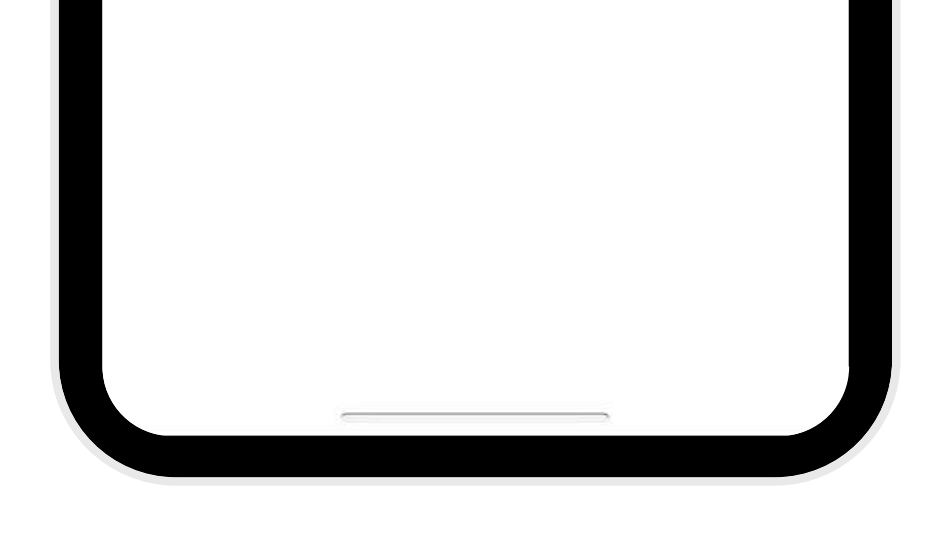

Selecciona la hora y el # de carpa.

Las carpas recomendadas son de la 30 a la 40, ya que quedan cerca al acceso del edificio.

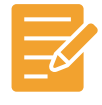

Ten presente que el horario para disfrutar de la zona de playa es de 8:00 AM a 6:00 PM.

| 18:2     |                | <b>○</b> |
|----------|----------------|----------|
| 🕻 Atrás  | 20/04/2024     | Ver Mapa |
| 15:00:00 |                | ^        |
| Carpa 23 |                |          |
| Carpa 24 | Disponible     |          |
| Carpa 25 | Disponible     | 1        |
| Carpa 26 | Disponible     |          |
| Carpa 27 | Disponible     | 1        |
| Carpa 28 | Disponible     |          |
| Carpa 29 | Disponible     |          |
| Carpa 30 | Disponible     |          |
| Carpa 31 | Disponible     |          |
| Carpa 32 | No Disponible. |          |
| Carpa 33 | Disponible     |          |
| Carpa 34 | Disponible     |          |
| Carpa 35 | Disponible     |          |
| Carpa 36 | Disponible     |          |
| Carpa 37 | Disponible     |          |
| Carpa 38 | Disponible     |          |
| Carpa 39 | Disponible     |          |
| Carpa 40 | No Disponible. |          |
| Carpa 41 | Disponible     |          |

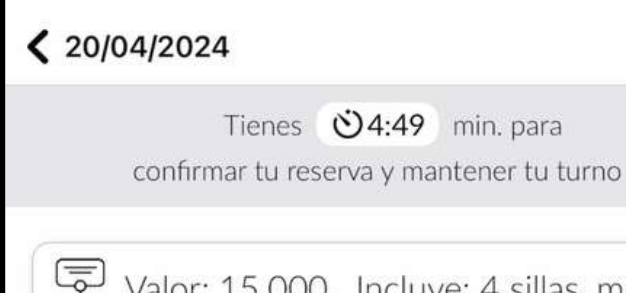

18:21

Valor: 15.000. Incluye: 4 sillas, mesa y caneca

?

Pasado 30 minutos de su reserva, esta se cancelará si no se presenta en Playa Murallas. **6** 

Debido al horario de playa establecido por el Distrito de Cartagena, mediante el Decreto 0286 del 01 de marzo del 2022, el horario de playa es de 8:00 AM a 6:00 PM. Por lo tanto, para facilitar el acceso a este servicio a miembros de Mi Comunidad Serena del Mar, soló es posible reservar una sola jornada (mañana o tarde).

Febanc Febanc, el resumen de tu reserva para Parasoles

3 Horas Fecha: 20/04/2024 15:00:00 Carpa 34

Confirmar

**«····** 

## Lee atentamente la información.

Dale click en <u>Confirmar</u>.

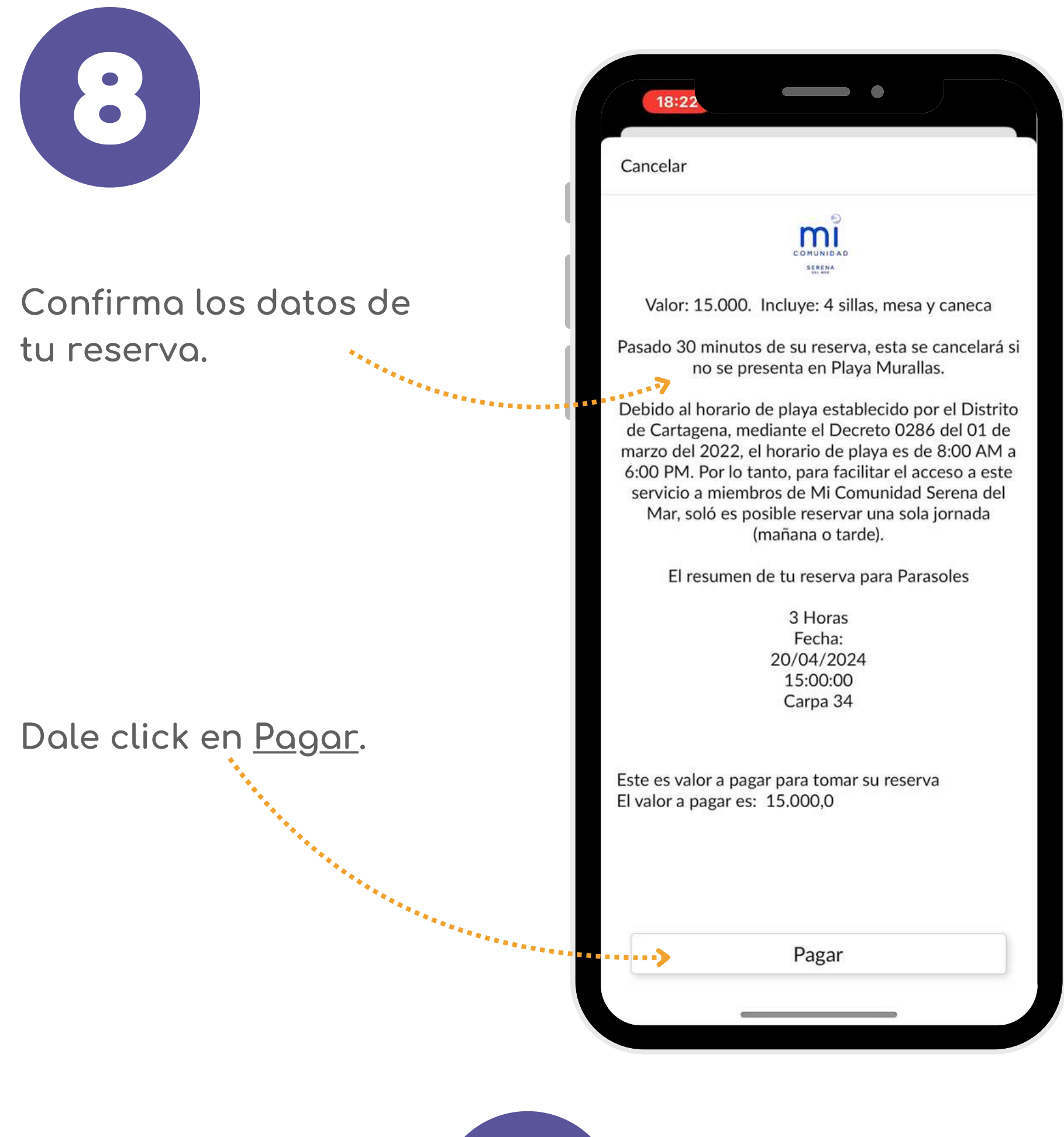

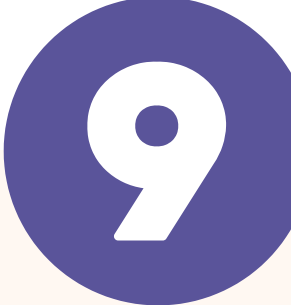

Procede con el pago.

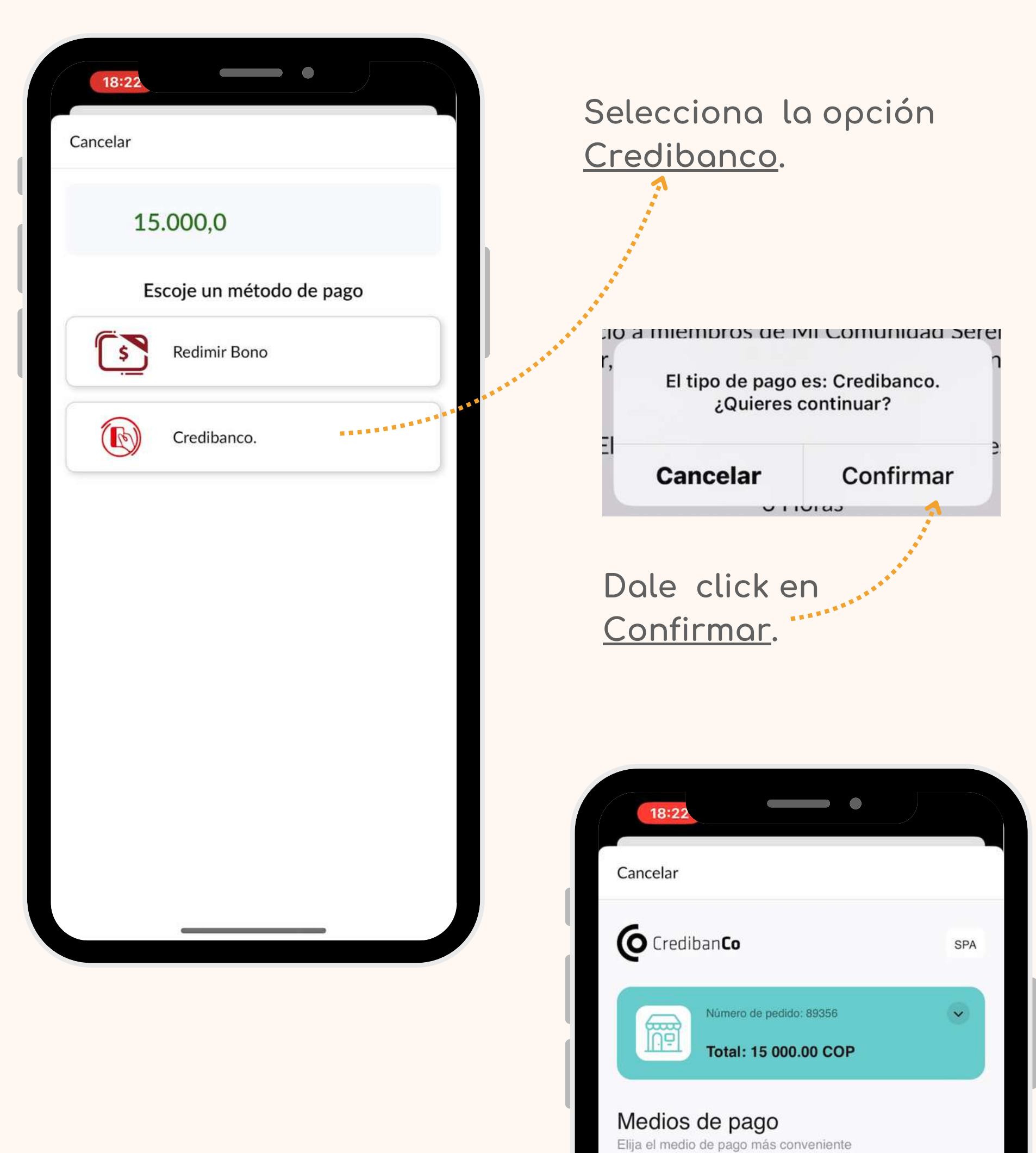

Selecciona el medio de pago y finaliza la

\*\*\*\*\*\*\*\*\*\*\*

## compra.

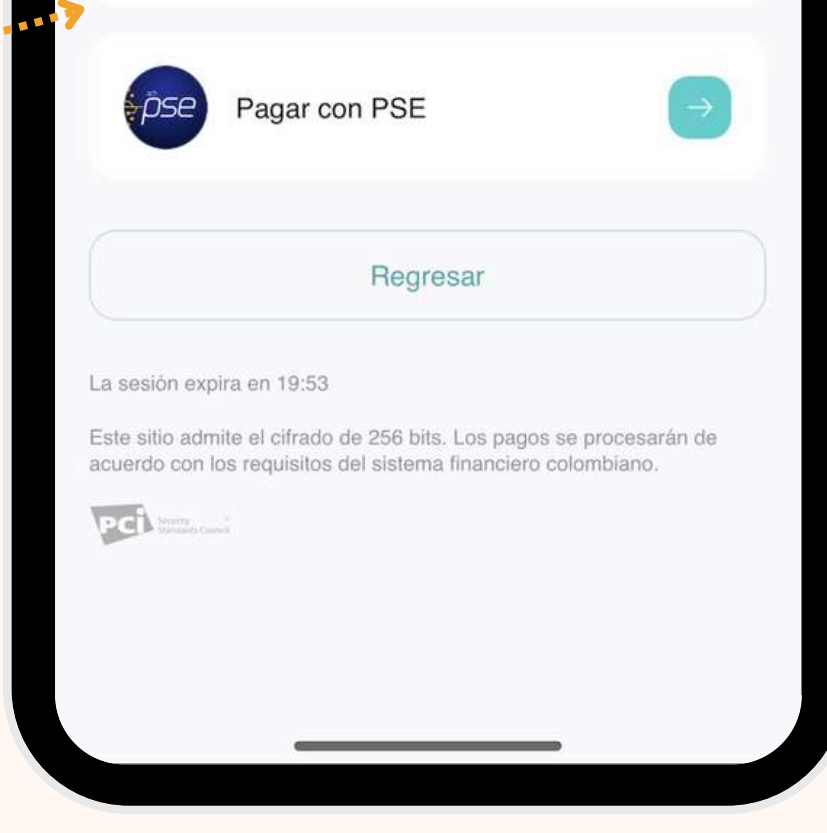

Pagar con tarjeta

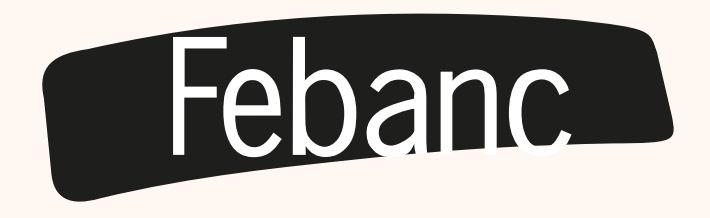